| 🗖 🛛 💮 会員検索                               | × D                                                | PERINAT/UMIN        | ×Q                           |                       | ×   +                   |                        |       | - c        | ) ×    |
|------------------------------------------|----------------------------------------------------|---------------------|------------------------------|-----------------------|-------------------------|------------------------|-------|------------|--------|
| $\leftarrow \  \   \rightarrow \  \   G$ | https://c.umin.ac.jp/i                             | dc/input_ms?proj_id | I=P00208&ctl=adm&co          | rg=130025&act=inp&for | n_id=P00208-F001&func=1 | upd&cat=entry&e A to   | r 🛈 🗊 | 〕期していません 🥊 | )      |
| 🔮 管理者ログイン 🌘                              | ) 会員・医療関係の皆… 🎦 イン                                  | 9-ネット医学研 📫          | Slack   腫瘍登録小 🚦              | Slack   JSOG周崖期 🌔     | CloudStorage ログイ 🔊 パ    | ソコン決裁 Cloud 🌎 オンライン登録・ | ·寄直   | > 🛛 🛅 その他の | Dお気に入り |
|                                          |                                                    |                     |                              |                       |                         |                        | ×= -  | 一面面へ戻る     | î Q    |
|                                          |                                                    |                     |                              |                       |                         |                        |       |            | +      |
|                                          | DEDIN                                              | АТ                  |                              |                       |                         |                        |       | _          | 0      |
|                                          | PERIN                                              | IAI                 |                              |                       |                         |                        |       |            |        |
|                                          | 産科入力フォーム                                           |                     |                              |                       |                         |                        |       | 基本情報       | •      |
|                                          | UMIN I                                             | 施設名:                | /Authority:                  | dministrator          |                         |                        |       | 分娩         | +      |
|                                          |                                                    | -                   |                              |                       |                         |                        |       | 合併症        |        |
|                                          | くこのメッセージは管                                         | 神老のみにまた。            | わています >                      |                       |                         |                        |       | 処置         |        |
|                                          | ●現在"                                               | で登録を行ってき            | ます。他施設の代理                    | 登録を行う場合は、メ            | ニューの [施設情報変更            | 2] より操作してください。         |       | 児          |        |
|                                          |                                                    |                     |                              |                       |                         |                        |       | 脂児何属物      |        |
|                                          | <ul> <li>この色の項目は、</li> <li>ゴュカが京ていましたら。</li> </ul> | 登録時【必須入力】」          | 夏目です。                        |                       | · ** +: \               |                        |       | 開任症        |        |
|                                          | <ul> <li>登録状況 [入力完了] 選</li> </ul>                  |                     | 須入力]項目となります                  | 。また、関連した詳細の語          | 入も必要となります。              |                        |       | 威边症        |        |
|                                          |                                                    |                     |                              |                       |                         |                        |       | 使用薬剤       |        |
|                                          |                                                    |                     |                              | 基本情報                  |                         |                        |       | 胎児治療       |        |
|                                          | 症例登録番号                                             | P2021-              |                              |                       |                         |                        | _     | 児死亡        |        |
|                                          | 登録施設名<br>(施設コード)                                   |                     |                              |                       |                         |                        |       | ▽最下部へ      | 5      |
|                                          | 年<br>(必須)                                          | (西暦) 2021 🗸         | F                            | 整理番号<br>(必須)          |                         |                        |       |            |        |
|                                          | 生年月日                                               | (西暦) 1979           | / 7 •/ 13 •                  |                       |                         |                        | _     |            |        |
|                                          | 母入院番号                                              |                     |                              | 児入院番号                 |                         |                        |       |            |        |
|                                          | 入院理由<br>(必須)                                       | ☑ 陣痛発来 □            | PROM □管理目的                   | □ 手術 □ その他            |                         |                        |       |            |        |
|                                          | 不加必病                                               | ○なし ◎あり             | <mark>clear</mark> ↓ ໂ&່ງ] ແ | 0場合、以下入力              |                         |                        |       |            | €      |
|                                          | <sup>不妊治療</sup><br>(必須)※ご入                         | わか規学で発した            | 日本市の 秋天                      | 49%時、內醫愛語             | 離るの理「登録する」を             | 押下してください。              |       |            | ÷ 😳    |

## 削除したいデータを開く→右側のメニューの「最下部へ」をクリック

## 除外データ(削除)をクリックし選択→「次へ進む」

| 🗖 🗎 🌍 会員検索                   | × D                    | PERINAT/UMIN x a x +                                                                                          | - 0 ×                           |
|------------------------------|------------------------|----------------------------------------------------------------------------------------------------|---------------------------------|
| $\leftarrow \rightarrow$ C ( | https://c.umin.ac.jp/i | dc/input_ms?proj_id=P00208&ctl=adm&org=130025&act=inp&form_id=P00208-F001&func=upd&cat=entry&e A^ 🖧 🏠         | <ul><li> 同期していません ② …</li></ul> |
| 💮 管理者ログイン 🌔 会                | 注員・医療関係の皆… 🎦 イン        | 7-ネット医学研 💠 Slack   隆倍登録小 💠 Slack   JSOG周産期 🎦 CloudStorage ログイ 🚷 パソコン決戦 Cloud 🌸 オンライン登録・審査                     | > 📋 その他のお気に入り                   |
|                              |                        | 児死亡                                                                                                    | ^ Q                             |
|                              | 臨床死因分類                 | v                                                                                                    | +                               |
|                              | 死因                     |                                                                                                    |                                 |
|                              | 剖検                     | Oなし Oあり Clear                                                                                                 |                                 |
|                              | 剖検所見                   |                                                                                                    | 基本情報                            |
|                              | 死亡時期                   | ○死産 ○早期新生児死亡 ○後期新生児死亡 clear                                                                                   | 分娩 +                            |
|                              | 死亡日時                   | ※不明の場合は「9999/9/9・不明・不明」と入力してください<br>西暦     //                                                                 | 合併症                             |
|                              | 児診断・処置                 | □ SGA □ 高ビリルビン血症 □ 低血糖 □ 新生児一過性多呼吸 □ ICD □ 光線覆法 □ 保温クベース<br>□ 輸液 □ 輸血 □ 人工換気日数 □ 人工肺サーファクタント補充 □ PDA治療 □ 該当なし | [2]                             |
|                              |                        |                                                                                                    | 胎児付属物                           |
|                              | 現況を選択してく               | ださい                                                                                                    | 既往症                             |
|                              |                        |                                                                                                    | 基礎疾患                            |
|                              |                        | ○一時保存<br>不完全なご入力状態の場合『一時保存』としてください。                                                                           | 感染症                             |
|                              | 登録状況 👩                 | C のフォームのご入力が完了しましたら『入力完了』としてください。     [入力完了] 選択時は必要項目が全て[必須入力] となります。                                         | 使用藥劑                            |
|                              | 6                      |                                                                                                    | 児死亡                             |
|                              |                        |                                                                                                    | ▽最下部へ                           |
|                              |                        |                                                                                                    |                                 |
|                              |                        |                                                                                                    |                                 |
|                              |                        | 次へ進む                                                                                                    |                                 |
|                              |                        |                                                                                                    |                                 |
|                              |                        |                                                                                                    | •                               |
|                              | *ご入                    | カが完了しましたら最下部の「次へ進む」から、内容をご確認の上「登録する」を押下してください。                                                                | ÷                               |

| 「啓録できます」 | となっていたら削除可能です→再度 | 「最下部へ」 | をクリック |
|----------|------------------|--------|-------|
| 「豆虾ててより」 | こなりていたり削除り形にすが円皮 |        | 2/5// |

| □ 会員検索  | × ß                                                     | PERINAT/UMIN               | xQ                             | ×   +                            |                     |            | - 0         | ×           |
|---------|---------------------------------------------------------|----------------------------|--------------------------------|----------------------------------|---------------------|------------|-------------|-------------|
| ← → C   | https://c.umin.ac.jp/id                                 | lc/input_ms                |                                |                                  |                     | AN Sã 🖆    | (同期していません 🤦 | )           |
| 管理者ログイン | :員·医療関係の皆 🎦 インタ                                         | /-ネット医学研 🛟 Sla             | ack   腫瘍登録小 📫 Slack            | JSOG周崖期 р CloudStorage           | コグイ 🔊 パソコン決裁 Cloud  | オンライン登録・審査 | > こ その他の    | シ<br>)お気に入り |
|         | 5                                                       |                            |                                |                                  |                     |            |             | <u> </u>    |
|         |                                                         |                            |                                |                                  |                     |            | メニュー画面へ戻る   |             |
|         |                                                         |                            |                                |                                  |                     |            |             | *           |
|         | PERIN                                                   |                            |                                |                                  |                     |            | \_TOP       | 0           |
|         | 産科入力フォーム                                                |                            |                                |                                  |                     |            | 基本情報        | 0           |
|         |                                                         | 115-70 fr                  |                                |                                  |                     |            | 分娩          | +           |
|         | UMIN .                                                  | 施設名:                       | /Authority:Admin               | istrator                         |                     |            | 合併症         |             |
|         |                                                         |                            | 24 A=                          | ズキナオ                             |                     |            | 処置          |             |
|         |                                                         |                            | 豆封                             | ਟਰੋਡ 9                           |                     |            | 児           |             |
|         |                                                         | 登録の                        | 内容を確認の工、「豊い<br>場合は、「修正する」      | メタンキクシ ビン・ックし<br>ボタンをクリックして修正?   | て下さい.<br>をして下さい.    |            | 胎児付属物       |             |
|         |                                                         |                            | MERCIN HISE / 03               |                                  |                     |            | 既往症         |             |
|         | くこのメッセージは管理                                             | 理者のみに表示され                  | <b>ています。&gt;</b>               |                                  |                     | アノゼナい      | 基礎疾患        |             |
|         | - 坑江                                                    | じ豆球で1) ノしより                | 。1回加設のパい主要すべる                  |                                  |                     | (\/        | 感染症         |             |
|         | <ul> <li>この色の項目は、</li> </ul>                            | 登録時 <mark>【必須入力】</mark> 項目 | ाल्ड.                          |                                  |                     |            | 使用業剤        |             |
|         | <ul> <li>ご入力が完了しましたらま</li> <li>登録状況[1 カ宮7] ※</li> </ul> |                            | ら、内容をご確認の上「登録<br>わ] 頂日となります。また | まする」を押下してください。<br>朝海した詳細の記つも必要とか | )≠ <b>*</b>         |            | 用元海旗<br>旧巫亡 |             |
|         |                                                         |                            |                                |                                  | 20 7 0              |            | 又最下部へ       |             |
|         |                                                         |                            |                                | 基本情報                             |                     |            | VARTHEN     |             |
|         | 症例登録番号                                                  | P2021-                     |                                |                                  |                     |            |             |             |
|         | 登録施設名<br>(施設コード)                                        |                            |                                |                                  |                     |            |             |             |
|         | 年<br>(必須)                                               | (西暦) 2021年                 |                                | 整理番号<br>(必須)                     |                     |            |             |             |
|         | 生年月日                                                    | (西暦) 1979/7/13             |                                |                                  |                     |            |             | ۲           |
|         | 母入院番号                                                   |                            |                                | 児入院番号                            | 録するとな場下にアイド         | 31.)       |             | ŝ           |
|         | 入院理由ペート                                                 | いんしていたり                    |                                |                                  | 20X 9 DJ 2JH FUCCIE | 2010       |             | *           |

## 除外データ(削除)が選択されていることを確認→「登録する」をクリック

| 🗖   🂮 会員検索                      | × 🗅                     | PERINAT/UMIN                                    | xQ                                                       | ×   +                                               |                          |   | - 0       | ×      |
|---------------------------------|-------------------------|-------------------------------------------------|----------------------------------------------------------|-----------------------------------------------------|--------------------------|---|-----------|--------|
| $\leftrightarrow \rightarrow C$ | https://c.umin.ac.jp/id | dc/input_ms#end                                 |                                                          |                                                     | A* t₀ t=                 |   | ιτινατά   | )      |
| 💮 管理者ログイン 🌔 会                   | :員・医療関係の皆… 🎦 イン:        | 9-ネット医学研 静 Slack                                | 腫瘍登録小 📫 Slack   JSOG周産                                   | 期 🎦 CloudStorage ログイ 🙈 パソコ                          | ン決裁 Cloud 💮 オンライン登録・審査   | > | 🛅 その他の    | お気に入り  |
|                                 | 死因                      |                                                 |                                                          |                                                     |                          |   |           | ^ Q    |
|                                 | 剖検                      | ○なし ○あり                                         |                                                          |                                                     |                          |   |           | 1      |
|                                 | 剖検所見                    |                                                 |                                                          |                                                     |                          |   |           |        |
|                                 | 死亡時期                    | ○死産 ○早期新生り                                      | 記死亡 〇後期新生児死亡                                             |                                                     |                          |   |           | a      |
|                                 | 死亡日時                    | ※不明の場合は「9999/9<br>西暦/ 時分                        | /9・不明・不明」と入力してくださ                                        | EC )                                                |                          |   | 基本情報      | 0      |
|                                 | 児診断・処置                  | <ul> <li>□SGA □高ビリル</li> <li>□輸液 □輸血</li> </ul> | ビン血症 ロ低血糖 ロ<br>ロ人工換気日数 ロ人工肺                              | 新生児一過性多呼吸 □ICD<br>サーファクタント補充 □PDA治腸                 | ロ光線療法 ロ保温クベース<br>頃 ロ該当なし |   | 分娩<br>合供症 | +      |
|                                 |                         |                                                 |                                                          |                                                     |                          |   | 処置        |        |
|                                 | 現況を選択してく                | んさい                                             |                                                          |                                                     |                          |   | 児         |        |
|                                 |                         |                                                 | て空合わざ1 わけ筋の損合 ?-                                         |                                                     |                          |   | 治児付属物     |        |
|                                 |                         | O POTRTT                                        | 不元主なこ人力(人態の場合)<br>スのフォームのごうわが完了!                         |                                                     | A                        |   | 既往症       |        |
|                                 | 登録状況 (2010)             | ○入力完了                                           | [入力完了] 選択時は必要項目                                          | が全て「必須入力」となります。                                     | °0                       |   | 基礎疾患      |        |
|                                 |                         |                                                 |                                                          |                                                     |                          |   | 感染症       |        |
|                                 |                         | ●除外データ(削除)                                      | 登録途中あるいは登録終了後に                                           | こ、このデータを削除したい場合には、                                  | ここを選択してください。             |   | 使用薬剤      |        |
|                                 |                         |                                                 |                                                          |                                                     |                          |   | 崩況海療      |        |
|                                 |                         |                                                 |                                                          |                                                     |                          |   | 元先亡       |        |
|                                 |                         | 登録する<br> 修正する                                   | 【登)する】 ボタンは、 タブルク<br>カックはあす 1回 とし、次の<br>入力しなおす場合は、 【修正する | リックしないでください<br>画面が表示されるまでお待ちください<br>】ボタンをクリックしてください |                          |   |           | _      |
|                                 |                         |                                                 |                                                          |                                                     |                          |   |           | •      |
|                                 | ※ご入                     | 力が完了しましたら最                                      | 下部の「次へ進む」から、内                                            | 容をご確認の上「登録する」を押                                     | 下してください。                 |   |           | •<br>© |

以下の画面に切り替わり、削除完了。

| □ ● 会員検索 x □ PERINAT/UMIN x Q x + -                                                                                           | o x              |
|----------------------------------------------------------------------------------------------------|------------------|
|                                                                                                    | h 🜒              |
| 🔮 管理者ログイン 🔮 会員・医療関係の皆… 🎦 インターネット医学研… 🏰 Slack   建倍登録小… 🏰 Slack   JSOG同意期… 🎦 CloudStorage ログイ… 🗞 バリコン決載 Cloud 🍓 オンライン登録・書直… > 📔 | その他のお気に入り        |
|                                                                                                    | 、<br>戻る<br>Q     |
|                                                                                                    | *                |
| PERINAT                                                                                                    | 0                |
|                                                                                                    | <b>O</b>         |
| IMTN TI 病語名·                                                                                                    | +                |
|                                                                                                    |                  |
| 産科入力 更新完了                                                                                                    |                  |
|                                                                                                    |                  |
| 征例登録番号 P2021- を更新しました。                                                                                                    |                  |
| 登録内容                                                                                                    |                  |
| 症例登録番号 P2021-0                                                                                                    |                  |
| 整理番号                                                                                                    |                  |
| 施設名                                                                                                    |                  |
| 更新年月日 2022/12/07 10:33:18                                                                                                    |                  |
| 更新者UMIN ID                                                                                                    |                  |
| ● 登録番号は[登録症例一覧] からも確認することができます。                                                                                               |                  |
| ●本画面をこのまま更新(再読み込み) すると再度登録が行われる場合がございますので、ご注意ください。                                                                            |                  |
| メニュー画向へ戻る                                                                                                    |                  |
|                                                                                                    |                  |
|                                                                                                    | <u> </u>         |
|                                                                                                    | ( <sup>3</sup> ) |

## 個票データに不備があるとき

データに不備があり登録できない場合には、下の画面が表示されます。

| PER<br>産科入力フォー | INAT                                          | Test sy                                                                  |            |
|----------------|-----------------------------------------------|--------------------------------------------------------------------------|------------|
| UMIN ID:       | /施設名:                                         | /Authority:                                                              | 10         |
|                | 10分<br>登録内容に不備がd<br>登録内容を確認し、                 | 登録できません<br>あるか、症例登録の条件を満たしていないため登録できません。<br>下記の「修正する」ボタンをクリックして修正をして下さい。 | Test syste |
|                | Control Mit Statistical Procession Statistics | Alter                                                                    |            |

- ・「登録できません」が表示された場合は、画面をスクロールさせると'不備の部分'が赤字で表示 されます。
- ・'不備の部分'を確認後、画面最下段の「修正する」をクリックします。

| 剖検                | ○なし ○あり                                                                                           |
|-------------------|---------------------------------------------------------------------------------------------------|
| 剖検所見              |                                                                                                   |
| 死亡時期              | ○死産 ○早期新生児死亡 ○後期新生児死亡                                                                             |
| 死亡日時              | 西暦/ 時分                                                                                            |
| 児診断・処置            | □SGA □高ビリルビン血症 □低血糖 □新生児一過性多呼吸 □ICD □光線療法 □保温クベース<br>□輪液 □輪血 □人工換気日数 □人工肺サーファクタント補充 □PDA治療        |
|                   | 105                                                                                               |
| 現況を選択してく          | 「ださい」                                                                                             |
| <b>欧结</b> 半辺 (100 | ○一時保存 不完全なご入力状態の場合『一時保存』としてください。<br>                                                              |
|                   | <ul> <li>→入力完了 このフォームのご入力が完了しましたら『入力完了』としてください。</li> <li>〔入力完了〕選択時は必要項目が全て「必須入力」となります。</li> </ul> |
| Jest sy           | Jest syst                                                                                         |
|                   | 修正する 入力したおす場合は、【修正する】ボタンをクリックしてください                                                               |
|                   | - AA                                                                                              |

- ・入力画面に戻るので、'不備の部分'を修正し、「登録する」をクリックします。
- ⇒ 修正完了であれば3ページ画面(#1. 個票データに不備がないとき)が表示されます。
- ⇒ まだ不備の部分があれば「登録できません」と再び表示されますので、引き続きデータ
   修正が必要です。

※UMIN 画面ではプログラム上、 「データ不備を表示する画面」では不備部分を確認できます(上記④)が、 「修正する」ボタンを押した後の「データ修正画面」ではデータ不備の箇所が表示されません。 この点は、操作上かなり不便ですので、解決法を別紙1、別紙2に示しています。 参考になさってください。